# Adgang til det digitale ansøgningssystem (DANS)

Du finder indgangen til ansøgningssystemet på nedenstående knappen "Søg om optagelse" på uddannelsens webside.

Login foregår via WAYF (der står for Where-Are-You-From), som er en national logintjeneste, der blandt andet bruges af danske universiteter.

På ansøgningssystemets velkomstside har du fire muligheder:

#### AO0001 - Velkommen til Ansøgningsportalen

Velkommen til den fælles ansøgningsportal for kandidatuddannelser, tilvalg, efter – og videreuddannelse ved de danske universiteter

#### Vælg hvordan du vil logge ind:

For at benytte portalen skal du logge ind på en af disse måder:

- · Hvis du allerede har et login ved et dansk universitet, skal du vælge 'Log ind', hvorefter du skal vælge dit universitet i WAYF-listen.
- Hvis du tidligere har oprettet dig som bruger på denne portal skal du vælge 'Log ind som selvoprettet bruger'.
  Hvis du vil anvende NemID til log ind skal du vælge 'Log ind med NemID'.

Vigtigt! Husk at benytte samme log ind fremover, så du kan genfinde dine ansøgninger, da de er identificeret ud fra den mail-adresse, der overføres med dine 'Log ind' oplysninger.

```
Log ind Log ind som selvoprettet bruger Log ind med Nem ID
```

#### Ny bruger?

Hvis du ikke har NemID eller et login ved et dansk universitet, skal du først oprette dig som bruger her. Brug en personlig mailadresse, som du altid vil have adgang til. Har du spørgsmål omkring login til Ansøgningsportalen skal du kontakte det universitet, som du ønsker at søge optagelse Når du er oprettet som bruger, skal du logge ind som selvoprettet bruger.

Opret mig som bruger

#### Log ind 1.

Vælg denne mulighed, hvis du har: Adgang til mit.au.dk (hvis du som nuværende eller tidligere studerende ved Aarhus Universitet har adgang til mit.au.dk) eller du har et aktivt login på et andet dansk universitet.

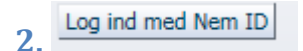

Vælg denne mulighed, hvis du har: En Nem ID-konto og du ikke har et aktivt login til Aarhus Universitet eller et af de andre danske universiteter.

Log ind som selvoprettet bruger 3

Vælg denne mulighed, hvis du har: Oprettet dig som bruger i det digitale ansøgningssystem. Se punkt 4.

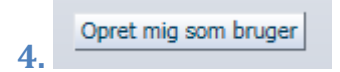

Hvis du ikke har Nem ID og ikke har et aktivt login til Aarhus Universitet eller et af de andre danske universiteter skal du oprette en brugerkonto for at få adgang til ansøgningssystemet.

# **OBS!**

Husk hvordan du logger på det digitale ansøgningssystem, da du skal bruge det samme login for at tilgå din ansøgning og læse beskeder vedrørende din ansøgning om optagelse på Aarhus Universitet.

# 1) Adgang med aktivt login til mit.au.dk eller andet dansk universitet

Når du har trykket på **"Log ind",** bliver du sendt videre til WAYF-siden (WAYF står for Where-Are-You-From). Her skal du vælge dit danske hjemmeuniversitet som institution. Du skal <u>kun</u> vælge Aarhus Universitet, hvis du er nuværende eller tidligere studerende på AU. Når du har valgt institution, bliver du sendt videre til dit hjemmeuniversitets loginside.

### Særligt for studerende på Aarhus Universitet

Du skal logge på med dit brugernavn og adgangskode til mit.au.dk. Hvis du har glemt din adgangskode, skal du klikke på "Glemt adgangskode/ny bruger".

| Where are you from English                                                                                                    | WAYF                                                                                           |
|----------------------------------------------------------------------------------------------------|------------------------------------------------------------------------------------------------|
| For at få adgang til STADS-DANS<br>skal du logge ind på din institution.                                                          | LOGIN TIL AU'S TJENESTER                                                                       |
|                                                                                                    | Indtast brugernavn og adgangskode                                                              |
| Alssundgymnasiet Sønderborg<br>Banedanmarks Bibliotek                                                                             | En web-tjeneste har bedt om, at du tilkendegiver dig. Indtast venligst brugernavn adgangskode. |
| Bierringbro Gymnasium<br>Christianshavns Gymnasium<br>Copenhagen Business School<br>CPU WFST – I Irdinanelseconder Kabenbayn Viet | Brugernavn                                                                                     |
| Cohbusiness<br>Dalum Landbrugsskole                                                                                               | Adgangskode                                                                                    |
| Danmarks Medie- og Journalistheiskole<br>Danmarks Meteorologiske Institut. Biblioteket<br>Danmarks Tekniske Universitet           | LOGIN                                                                                          |

# WAYF.AU.DK

#### Samtykkeerklæring

Når du har indtastet dit **brugernavn** og **adgangskode** bliver du præsenteret for en samtykkeerklæring. Samtykkeerklæringen informerer dig, om hvilke informationer, der bliver sendt videre til ansøgningssystemet. Her skal du tjekke, om din e-mailadresse overføres. Se efter feltet **Emailadresse**. Alle adviseringse-mails, der sendes fra systemet, bliver sendt til den registrerede e-mailadresse.

Hvis det er en forkert e-mailadresse, der er registreret, så kontakt <u>helpdesk@au.dk</u> og få den rigtige emailadresse tilknyttet din WAYF-profil. Hvis din e-mailadresse er forkert, skal du vente med at oprette en ansøgning til den er blevet rettet.

Når e-mailadressen er registreret korrekt, accepterer du. Herefter åbnes ansøgningssystemet.

# 2) Login med Nem ID

Når du har klikket på **"Log ind med Nem ID"** bliver du sendt videre til Nem ID's hjemmeside, hvor du kan logge på med dine Nem ID oplysninger.

**OBS!** Du skal være opmærksom på, at dit Nem ID skal aflevere både din e-mailadresse og dit cpr-nr. til ansøgningssystemet. Det betyder, at nogen kan få problemer med at anvende Nem ID. Se nedenfor hvordan du opsætter dit Nem ID, så det kan anvendes til ansøgningssystemet. Eller følg den instruktionsvideo, som ligger på siden.

### **Opsætning af NemID**

1. Gå til Nem ID hjemmesiden <u>http://www.nemid.nu</u> og log på Selvbetjeningen.

- 2. Tjek, at du har registreret en e-mailadresse. Se højre side af skærmbilledet.
- 3. Hvis du ikke har tilknyttet en e-mailadresse, skal du klikke på "Rediger" og registrere din e-mail.
- 4. Herefter skal du registrere, at din e-mail skal være en del af dit Nem ID certifikat:
  - a. Klik på Mit NemID i menuen til venstre i skærmbilledet.
  - b. Klik på Certifikater.
  - c. Klik på Rediger indstillinger.
  - d. Vælg "Ja" ved Ønsker du e-mail i certifikatet?
  - e. Klik på Gem ændringer.

f. For at bekræfte denne ændring skal du angive en pin-kode, som du får sendt til den emailadresse, du netop har angivet. Vær opmærksom på at denne e-mail kan blive fanget af dit spamfilter.

g. Efter at du har indsat pinkoden og trykket bekræft, bliver du bedt om at bekræfte certifikatindstillingerne en gang til.

h. Dit NemID er nu sat op, så det virker med ansøgningssystemet.

5. Du kan nu vælge "Log ind med Nem ID" på velkomstsiden.

### Samtykkeerklæring

Når du har indtastet dit brugernavn og adgangskode, vil du blive præsenteret for en samtykkeerklæring. Den informerer dig om, hvilke informationer der bliver sendt videre til ansøgningssystemet. Her skal du tjekke, om din e-mailadresse og cpr.nr. overføres. Se efter felterne **Emailadresse** og **Nationalt ID-nummer**.

# 3 og 4. "Opret mig som bruger" og "Log ind som selvoprettet bruger"

Du opretter dig som bruger på følgende måde:

Klik på knappen Opret mig som bruger. Du bliver nu sendt videre til en side, hvor vil du blive bedt om en række oplysninger:

- For/Mellemnavne
- Efternavn
- Statsborgerskab

- E-mail (Det er vigtigt, at du vælger en e-mailadresse, som du har permanent adgang til. E-mailadressen identificerer dig i systemet fremover, og alle adviseringsbeskeder fra ansøgningssystemet vil blive sendt til den e-mailadresse du registrerer dig med)
- Dokumentation for identitet (pas)

. . .

......

- Dansk CPR-nummer, hvis du har et sådant
- Hvis du ikke har et dansk cpr-nr., vil du endvidere blive bedt om at oplyse fødselsdato, køn, nationalt-id og din adresse. "Nationalt-id" skal forstås som dit udenlandske personnummer, men du kan undlade at udfylde feltet hvis du ikke har noget, der svarer til det.

| AUUUU2 - Seivregistren   | ing                                |                                                                 |       |       |
|--------------------------|------------------------------------|-----------------------------------------------------------------|-------|-------|
| * For/Mellemnavne        |                                    |                                                                 |       |       |
| * Efternavn              |                                    |                                                                 |       |       |
| * Nationalitet           |                                    |                                                                 |       |       |
| * Email                  |                                    |                                                                 |       |       |
| * Dokumentation for G    | iennemse Ingen fil valgt.          | Følgende filtyper er tilladt<br>doc , docx , jpeg , jpg , pdf . |       |       |
| <ul> <li>Dans</li> </ul> | sk CPR-nummer 🔘 Jeg har ikke noget | t dansk CPR-nummer                                              |       |       |
| = * Danak CBD ourmout    | r -                                |                                                                 |       | lf    |
| Dansk CPR-hummer         | 6.                                 |                                                                 |       |       |
|                          |                                    |                                                                 | Opret |       |
|                          |                                    |                                                                 |       |       |
|                          |                                    |                                                                 |       |       |
|                          |                                    |                                                                 |       |       |
| ● Dansk CPR-nummer ○ Jec | g har ikke noget dansk CPR-nu      | ummer                                                           |       |       |
|                          |                                    |                                                                 |       |       |
| * Dansk CPR-nummer       |                                    |                                                                 |       |       |
|                          |                                    |                                                                 |       |       |
|                          |                                    |                                                                 |       | Opret |
|                          |                                    |                                                                 |       |       |

Når du har indtastet dine oplysninger, og du har klikket du på "**Opret**", sender systemet en e-mail med et aktiveringslink til den e-mailadresse, du har opgivet. Du skal nu aktivere din brugerkonto via linket i e-mailen. Vær her opmærksom på, at e-mailen eventuelt kan blive fanget af dit spamfilter.

Aktiveringen foregår ved, at du opretter en adgangskode til din konto.

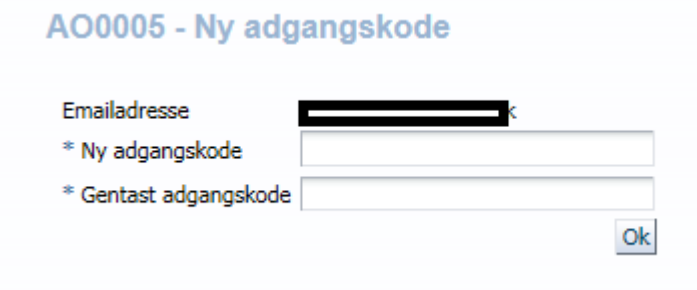

Herefter bliver du sendt videre til login siden:

| indtast E-mailadresse og adgangskode |                   |                                                                                                    |  |  |
|--------------------------------------|-------------------|----------------------------------------------------------------------------------------------------|--|--|
| n web-t                              | tjeneste har bedt | om at du tilkendegiver dig. Det betyder, at du skal indtaste din E-mailadresse og kodeord herunder |  |  |
|                                      | E-mailadresse     |                                                                                                    |  |  |
| R                                    | Kodeord           | Log ind                                                                                            |  |  |
| p                                    | Rodeord           |                                                                                                    |  |  |
|                                      |                   |                                                                                                    |  |  |
| ljælp!                               | Jeg har glen      | it min adgangskode                                                                                 |  |  |

Her taster du dit brugernavn, som er din e-mailadresse, samt dit valgte kodeord. Når du er logget på, vil du blive præsenteret for en samtykkeerklæring.

#### Samtykkeerklæring

Den informerer dig om, hvilke informationer der sendes videre til ansøgningssystemet. Her skal du tjekke, om din e-mailadresse og dit cpr.nr. er korrekt. Se efter felterne **Emailadresse** og **Nationalt ID-nummer**. Når du har accepteret, åbnes ansøgningssystemet.

Når du fremadrettet skal logge ind med din selvoprettede konto skal du fortsat vælge

Log ind som selvoprettet bruger på velkomstsiden.

Herefter indtaster du din e-mailadresse og det valgte kodeord.

# Hjælp

Hvis du stadig har problemer med dit login efter at have læst vejledningen, kan du udfylde denne <u>hjælpeformular</u>, og vi vil hjælpe dig så hurtigt som muligt.